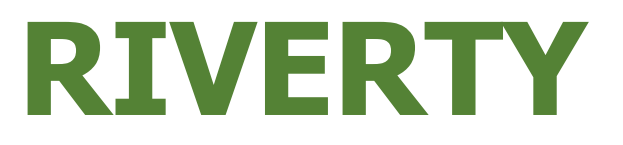

# Infoblatt Apple-ID

Information zu Apple generierten Zusatz- bzw. Wegwerfemailadressen.

Apple bietet die Möglichkeit, zusätzliche entweder zufällig generierte oder selbstgewählte Emailadressen anzulegen, damit sich User:innen bei Apps nicht mit deren privater Emailadresse anmelden müssen.

Es folgt, wie diese angelegt, bearbeitet und entfernt werden können.

# Einstellungen

Allgemein

Kontrollzentrum

Anzeige & Helligkeit

 $\odot$ 

÷.

Q Suchen  $\mathbf{\Psi}$ Apple-ID, iCloud+, Medien & Käufe Flugmodus + 0 WLAN ? > \* Bluetooth Mobilfunk ര Persönlicher Hotspot > Ļ Mitteilungen **(**)) Töne & Haptik 6 Fokus X Bildschirmzeit

# Einstellungen

Öffne auf deinem Apple-Gerät die Einstellungen. Hier am Beispiel eines IPhones mit IOS 17.6.1

Wähle deinen Apple-ID-Account aus.

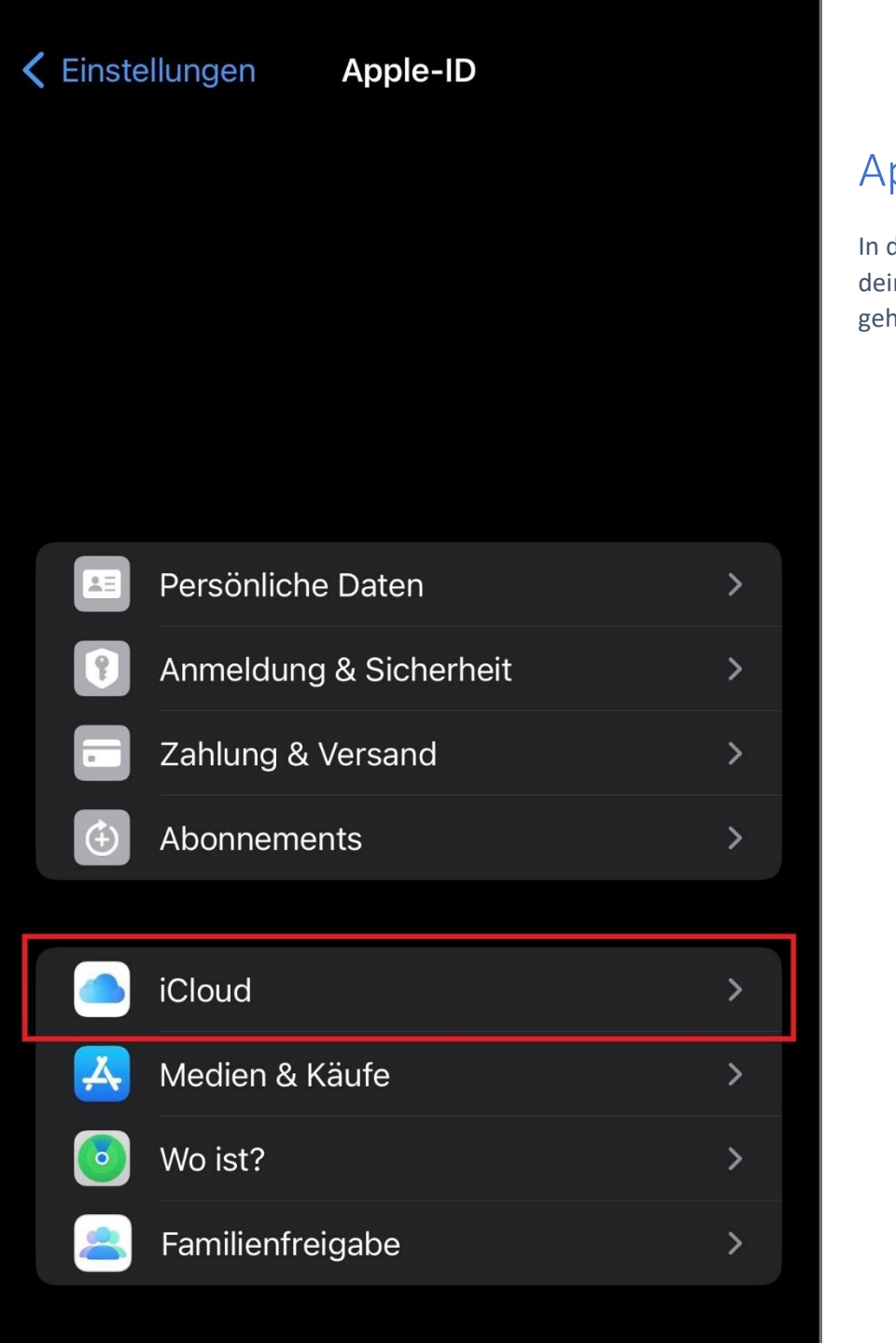

## Apple-ID

In der Übersicht deiner Apple-ID gehst du zu <mark>iCloud</mark>.

| Apple-ID iCloud                                                            |                                      |
|----------------------------------------------------------------------------|--------------------------------------|
| iCloud+                                                                    | iCloud                               |
|                                                                            | In deiner iCloud<br>findest du unter |
| Accountspeicher verwalten                                                  | iCloud+ die<br>Möglichkeit E-Mail-   |
|                                                                            | Adresse verbergen.                   |
| Für dich empfohlen       >         Du bist auf dem aktuellen Stand       > |                                      |
| APPS, DIE ICLOUD VERWENDEN                                                 |                                      |
| Fotos >                                                                    |                                      |
| iCloud Drive >                                                             |                                      |
| Passwörter & Schlüsselbund >                                               |                                      |
| Alle anzeigen >                                                            |                                      |
|                                                                            |                                      |
| iCloud-Backup                                                              |                                      |
|                                                                            |                                      |
| Privat-Relay                                                               |                                      |
| F-Mail-Adresse verbergen                                                   |                                      |
|                                                                            |                                      |
|                                                                            |                                      |

#### Q Suchen

Schütze deine persönliche E-Mail-Adresse, indem du einzigartige, zufällig generierte Adressen erstellst, die Nachrichten an deinen persönlichen Posteingang weiterleiten und die jederzeit gelöscht werden können.

#### + Neue Adresse erstellen

| Acrobat<br>Von "Mit Apple anmelden" · | tmypqfb@privaterelay.a   | > |
|---------------------------------------|--------------------------|---|
| Von "Mit Apple anmelden" ·            | 6gdb5ff@privaterelay.ap  | > |
| Von "Mit Apple anmelden" ·            | wtr7rp7@privaterelay.app | > |
| Von "Mit Apple anmelden" ·            | sn8jg4y@privaterelay.ap  | > |
| Von "Mit Apple anmelden" ·            | cmxfh9x@privaterelay.a   | > |
| Von "Mit Apple anmelden" ·            | 2zgvb2j@privaterelay.a   | > |
| Von "Mit Apple anmelden" ·            | rbt9qbr@privaterelay.ap  | > |

### Weiterleiten an:

.co

Durch "E-Mail-Adresse verbergen" ist es möglich, dass Apps, Websites oder Unternehmen dich kontaktieren können, ohne deine eigentliche E-Mail-Adresse zu erhalten.

# E-Mail-Adresse verbergen

Ţ

Hier befindet sich eine Übersicht über die von dir erstellten zusätzlichen Emailadressen. Es wird dargestellt, für welche App und wie die genaue Emailadresse lautet.

Beachte die Hinweise von Apple!

Apple erstellt selbstständig zufällig erstelle Emailadresse.

Du kannst aber auch eigenständig neue erstellen.

Die Zusatzadressen können Mailempfänger sein und die erhaltenen Mails an ein von dir gewähltes Postfach weiterleiten.

Es können bestehende Zusatzadressen mit verknüpften Accounts bearbeitet und gelöscht werden.

#### Q Suchen

Schütze deine persönliche E-Mail-Adresse, indem du einzigartige, zufällig generierte Adressen erstellst, die Nachrichten an deinen persönlichen Posteingang weiterleiten und die jederzeit gelöscht werden können.

#### + Neue Adresse erstellen

| Acrobat<br>Von "Mit Apple anmelden" · t | xmypqfb@privaterelay.a      | > |
|-----------------------------------------|-----------------------------|---|
| Von "Mit Apple anmelden" · 6            | Sgdb5ff@privaterelay.ap     | > |
| Von "Mit Apple anmelden" · w            | tr7rp7@privaterelay.app     | > |
| Von "Mit Apple anmelden" · S            | sn8jg4y@privaterelay.ap     | > |
| Von "Mit Apple anmelden" ·              | cmxfh9x@privaterelay.a      | > |
| Von "Mit Apple anmelden" ·              | ><br>2zgvb2j@privaterelay.a | > |
| Von "Mit Apple anmelden" · r            | bt9gbr@privaterelay.ap      | > |

## Weiterleiten an:

.00

Durch "E-Mail-Adresse verbergen" ist es möglich, dass Apps, Websites oder Unternehmen dich kontaktieren können, ohne deine eigentliche E-Mail-Adresse zu erhalten.

# Eine neue Adresse erstellen

Ţ

Apple erstellt bei Bedarf selbstständig zufällig erstellte Emailadressen während App-Neuanmeldungen. Du kannst aber auch eigenständig Neue erstellen.

Um eine neue Emailadresse zu erstellen, kannst du auf + Neue Adresse erstellen tippen.

#### Abbrechen

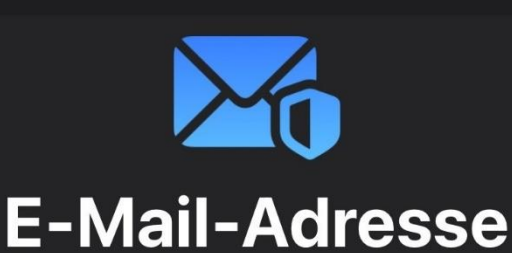

# verbergen

Du kannst eine Notiz hinzufügen, um dich daran zu erinnern, wie du diese E-Mail-Adresse verwendest.

#### au-07@icloud.com

Andere E-Mail verwenden

Kennzeichne deine E-Mail-Adresse

Notiz hinzufügen (optional)

## E-Mail-Adresse verbergen

Auf diesem Bildschirm ist es möglich, neue Emailadressen selber zu erstellen.

Diese können zusätzlich gekennzeichnet und mit Notizen versehen werden, um sie individuell zuordnen zu können.

#### Q Suchen

Schütze deine persönliche E-Mail-Adresse, indem du einzigartige, zufällig generierte Adressen erstellst, die Nachrichten an deinen persönlichen Posteingang weiterleiten und die jederzeit gelöscht werden können.

#### + Neue Adresse erstellen

| Acrobat<br>Von "Mit Apple anmelden" · | tmypqfb@privaterelay.a   | > |
|---------------------------------------|--------------------------|---|
| Von "Mit Apple anmelden" ·            | 6gdb5ff@privaterelay.ap  | > |
| Von "Mit Apple anmelden" ·            | wtr7rp7@privaterelay.app | > |
| Von "Mit Apple anmelden" ·            | sn8jg4y@privaterelay.ap  | > |
| Von "Mit Apple anmelden" ·            | cmxfh9x@privaterelay.a   | > |
| Von "Mit Apple anmelden" ·            | 2zgvb2j@privaterelay.a   | > |
|                                       |                          | > |

/on "Mit Apple anmelden" · rbt9qbr@privaterelay.ap...

Weiterleiten an:

Durch "E-Mail-Adresse verbergen" ist es möglich, dass Apps, Websites oder Unternehmen dich kontaktieren können, ohne deine eigentliche E-Mail-Adresse zu erhalten.

## Weiterleiten

Ţ

>

Um Weiterleitungen zu bearbeiten wähle auf dem Bildschirm E-Mail-Adresse verbergen den unteren Button Weiterleiten an: aus.

Hier siehst du schon, an welche Emailadresse derzeit weitergeleitet wird.

## **〈** Zurück Weiterleiten an:

Fertig

DEINE E-MAIL-ADRESSEN

|          | @ | .com |  |
|----------|---|------|--|
| Apple-ID |   |      |  |

Um weitere E-Mail-Adressen hinzuzufügen, gehe zu E-Mail und Telefonnummern.

## Weiterleiten an:

Hier kannst du wählen, an welche deiner Emailadressen die Weiterleitungen aller deiner von Apple generierten Zusatzadressen erfolgen soll.

#### Q Suchen

Schütze deine persönliche E-Mail-Adresse, indem du einzigartige, zufällig generierte Adressen erstellst, die Nachrichten an deinen persönlichen Posteingang weiterleiten und die jederzeit gelöscht werden können.

#### + Neue Adresse erstellen

| Acrobat<br>Von "Mit Apple anmelden" · | tmypqfb@privaterelay.a   | > |
|---------------------------------------|--------------------------|---|
| Von "Mit Apple anmelden" ·            | 6gdb5ff@privaterelay.ap  | > |
| Von "Mit Apple anmelden" ·            | wtr7rp7@privaterelay.app | > |
| Von "Mit Apple anmelden" ·            | sn8jg4y@privaterelay.ap  | > |
| Von "Mit Apple anmelden" ·            | cmxfh9x@privaterelay.a   | > |
| Von "Mit Apple anmelden" ·            | 2zgvb2j@privaterelay.a   | > |
| Von "Mit Apple anmelden"              | rbt9qbr@privaterelay.ap  | > |

## Weiterleiten an:

Durch "E-Mail-Adresse verbergen" ist es möglich, dass Apps, Websites oder Unternehmen dich kontaktieren können, ohne deine eigentliche E-Mail-Adresse zu erhalten.

# E-Mail-Adresse verbergen

Ţ

Die dritte Möglichkeit unter E-Mail-Adresse verbergen ist das Bearbeiten und Löschen.

Wähle dazu die App (hier Acrobat) aus, für die du die Bearbeitung beginnen möchtest.

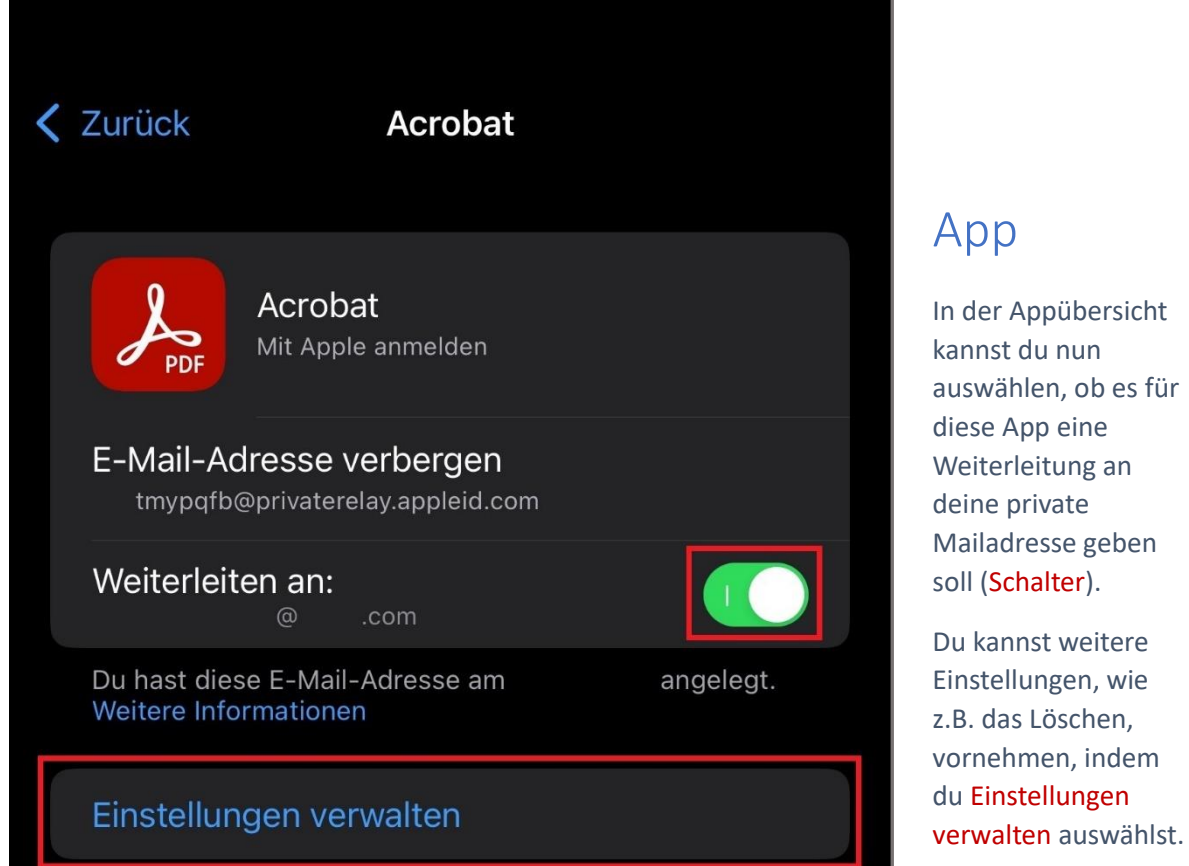

# Abbrechen Apps, die Apple-ID ver... Bearbeiten A PDF Acrobat So werden deine Daten verwaltet ...

# Apps, die Apple-ID verwenden

Es folgt eine Übersicht über alle Apps, die deine Apple-IDs verwenden.

Wähle nun die weiter zu bearbeitende App (hier Acrobat) aus.

## Zurück

#### Acrobat

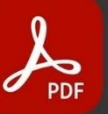

#### Acrobat

ADOBE SYSTEMS SOFTWARE IRELAND LIMIT...

#### Datenschutz

#### Nutzungsbedingungen

Du hast mit dieser App am einen Account erstellt, deinen Namen geteilt und "E-Mail-Adresse verbergen" verwendet.

E-MAIL-ADRESSE VERBERGEN

Diese App hat erhalten: tmypqfb@privaterelay.appleid.com

Einstellungen verwalten

#### Apple-ID nicht mehr verwenden

Das nächste Mal, wenn du diese App verwendest, wirst du möglicherweise aufgefordert, einen neuen Account anzulegen.

## Арр

Auf diesem Bildschirm, ist es nun möglich, die Apple-ID für diese App zu löschen. Tippe hierfür auf Apple-ID nicht mehr verwenden.

Beachte den Hinweis von Apple!